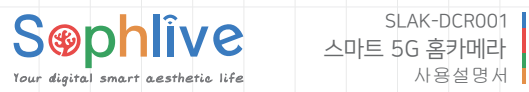

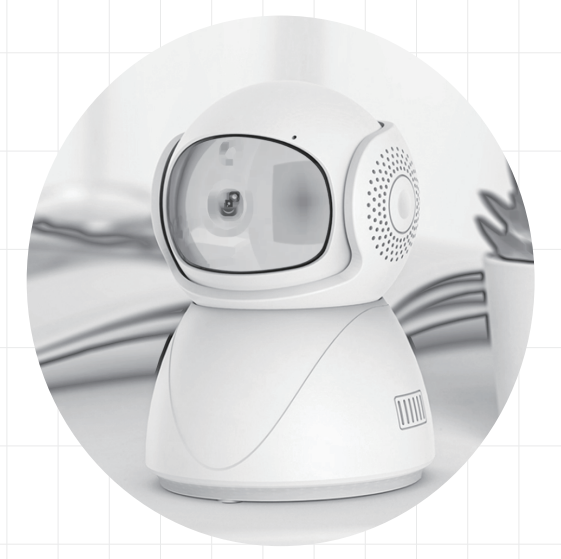

FC ( E 🖄 🛛 🖏 🖉

#### APP 다운로드

아래의 QR코드를 스캔하거나 애플리케이션 스토어에서 'YI IOT'를 검색하여 앱을 다운로드하십시요.

▲ 참고: 안드로이드폰으로 QR코드를 스캔하면 스캔 후 브라우저로 열아야 합니다.

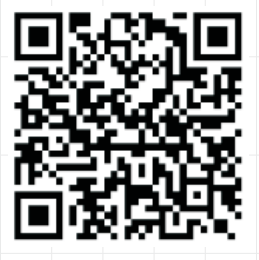

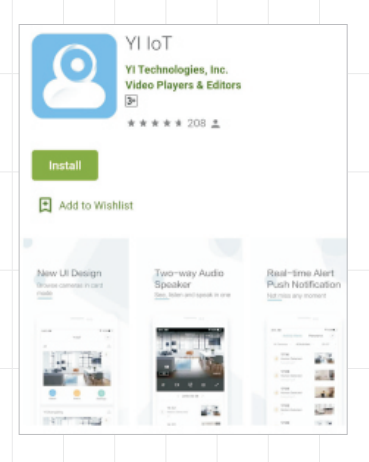

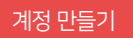

회원가입 방법이 두 가지가 있습니다.

Email 주소로 계정을 만들거나 FaceBook 계정으로 로그인할 수 있습니다.

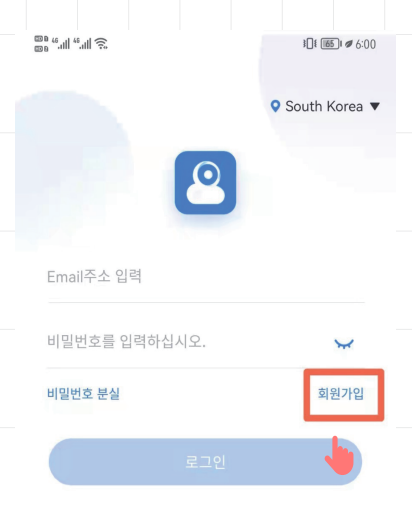

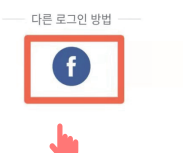

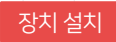

#### 1. 전원 연결

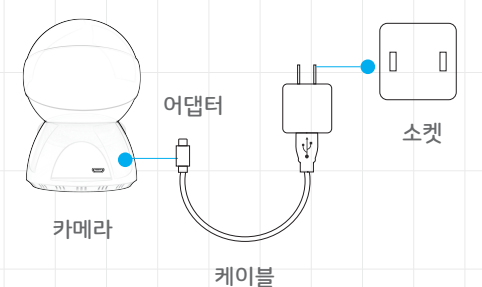

2. 카메라를 연결한 후 카메라가 수평 및 수직 회전을 하고 있으며 약 45초 동안 기다리면 장치에서 '띠 띠' 소리를 내는지 확인하고 추가할 수 있습니다.( 만약 장치의 '띠 띠' 소리가 들리지 않으면 '리셋' 버튼을 3초 이상을 눌러 소리를 들면 리셋

성공입니다.)

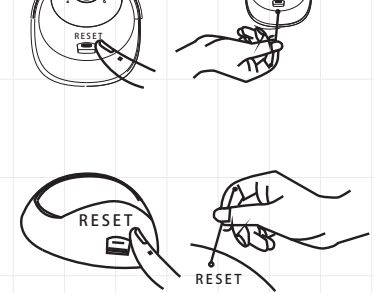

# 카메라 추가&와이파이 연결

- 1. 우측 상단의 '+' 버튼을 클릭하여 카메라를 추가하십시오.
- 2. '와이파이 연결'을 클릭하여 연결하십시오.

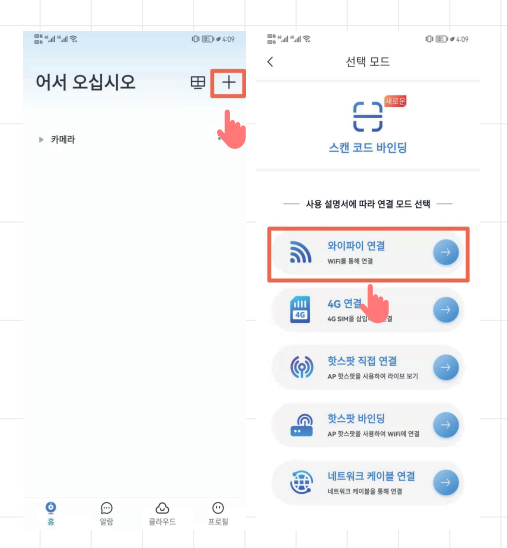

3. '나는 시퀀스를 들었다'를 클릭하십시오. ( 주의: 만약 장치에서 '띠 띠' 소리가 들리지 않으면 '리셋' 버튼을 3초 이상을 눌러 소리를 들면 리셋 성공입니다. 리셋성공 후 디시 '띠 띠' 소리를 들면 '나는 시퀀스를 들었다'를 클릭하십시오.)

4. 연결할 수 있는 와이파이를 선택하고 비밀번호를 입력하여 연결하십시오. (2.4G/5G WIFI를 지원한니다.)

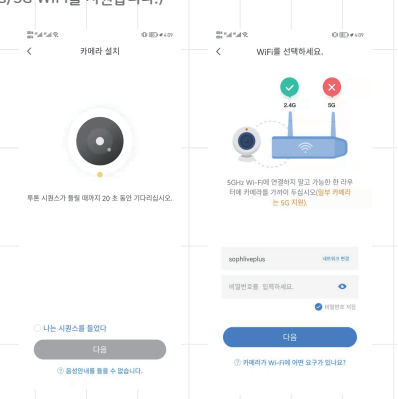

5. '웹캠으로 QR코드를 스캔해주십시오' 소리를 들면 카메라 앞에 10cm-30cm거리를 왔다 갔다 이동하여 '비비' 소리를 들면서 ' A Wifi Connection Is Successful' 소리를 들면 '다음' 클릭하여 'Connecting To Wifi' 소리를 들은 후 약 1~2분 기다리며 'Wifi Is Connected' 소리를 들면 와이파이 연결 성동됩니다.

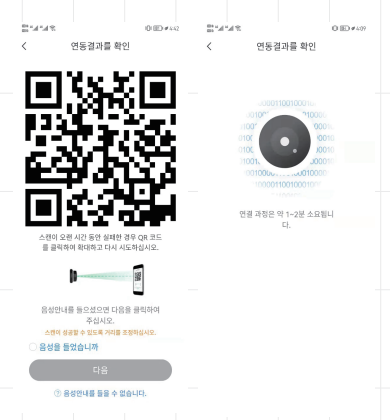

6. 카메라 이름을 만들고 사용하십시오.

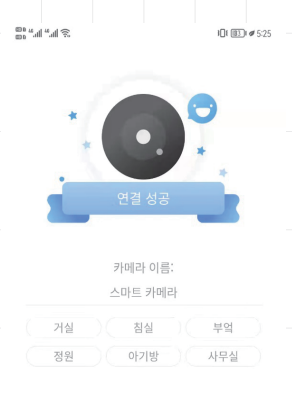

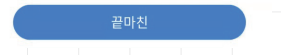

# 핫스팟 직접 연결

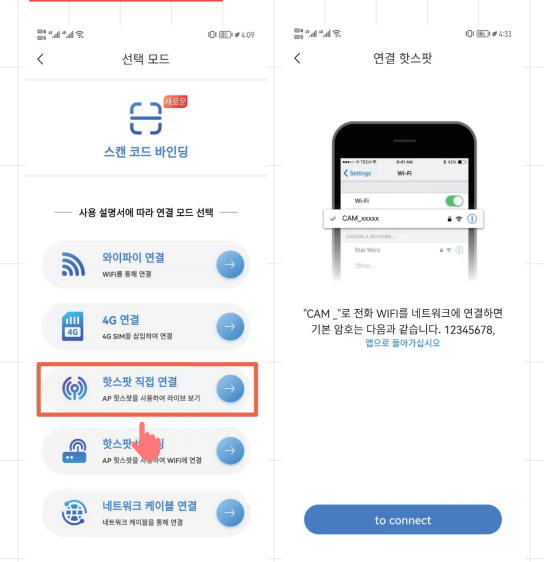

장점: 공유기가 없어서 인터넷에 접속할 조건이 구비되지 않았을 때 설비 핫스팟을 통해 카메라를 연결할 수 있습니다.

조건: 휴대전화와 설비는 반드시 가까운 거리를 유지해야 하며 일반적으로 최대 15m 이내로 조작해야 합니다.

1.카메라 알림소리가 들릴 때까지 '리셋'버튼을 길게 누르고 카메라를 재설정하십시오.

2.선택모드에서 '핫스팟 직접 연결'을 클릭한 다음에 'to connect'를 클릭하고 CAM\_로 시작하는 WIFI이름을 찾으며 기본 암호 '12345678'으로 연결하십시오.

팁: 조작 전에 모바일 데이터를 끄고 연결이 성공되면 '이 WLAN 네트워크에 인터넷 액세스가 없습니다. 계속 연결하시겠습니까?'라는 알림문자가 뜨면 '연결'을 클릭하십시오.

### 네트워크 케이블 연결연결

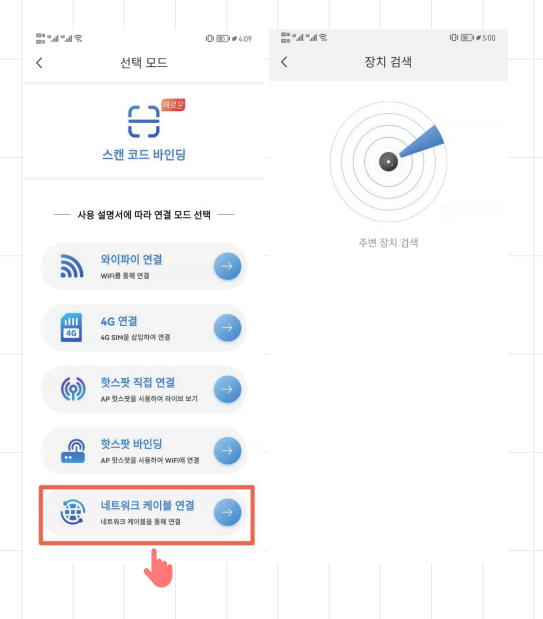

- 1. 카메라 알림소리가 들릴 때까지 '리셋'버튼을 길게 누르고 카메라를 재설정하십시오.
- 2. 선택모드에서 '네트워크 케이블 연결'을 클릭한 다음에 '다음'을 클릭하십시오.
- 3. 앱은 자동으로 주변 장치를 검색한 다음에 지시에 따라 설정하십시오.

#### 앱 인터페이스 소개

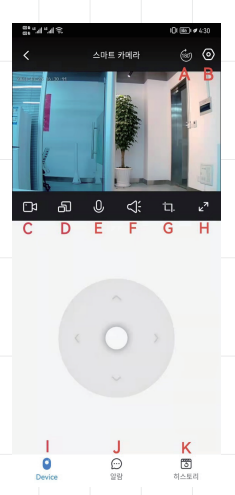

A: 180°회전 B: 카메라 설정 C: 로컬 비디오 D: 플로팅 윈도 E: 마이크 F: 사운드 스위치 G: 캡처 H: 화면 확대 I: 네비게이션 메뉴 J: 알람 K: 비디오 재생

#### 자주 묻는 질문(FAQ)

- Q: 카메라가 네트워크가 없거나 오프라인인 상태가 있을 때?
- 1. 전원이 정상적으로 연결되는지 확인하십시오.
- 2. 전원을 끄고 카메라를 재설정하십시오.('리셋'버튼 3초 이상 누르세요)
- 3. 시그널 약한지 확인하십시오.
- 4. 특정장소가 시그널을 차단하는지 확인하십시오.

# 주의사항

1. 제품은 실물을 기준으로 설명서가 참고용으로 주의하시기 바랍니다.

2. 설명서에는 기술상의 설명이나 제품 기능과 맞지 않는 점이 있을 수 있으니 양해하시기 바랍니다.

3. 제품은 습한 곳에, 먼지, 고온, 가연성, 폭발성 및 어린이 닿지 않는 곳에 설치하지 마십시오.